## Řada Prestige 660RU

Ethernetová/USB brána ADSL 2+

## Příručka pro rychlou orientaci

Verze 3.40 Leden 2005

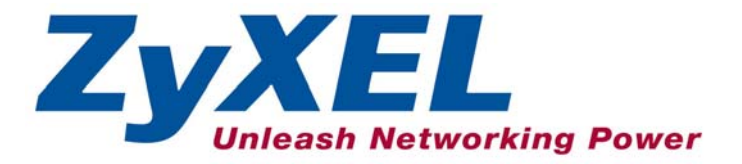

## Obsah

| 1 | Seznámení s přístrojem                                          | . 2                     |
|---|-----------------------------------------------------------------|-------------------------|
| 2 | Přehled                                                         | . 2                     |
| 3 | Hardwarové připojení                                            | . 3                     |
| 4 | LED kontrolky na předním panelu                                 | . 4                     |
| 5 | Přístup k internetu s nulovou konfigurací                       | . 4                     |
| 6 | <b>Výchozí tovární nastavení přístroje</b><br>Výchozí nastavení | <b>. 5</b>              |
| 7 | Instalace USB ovladače<br>Windows<br>Mac                        | <b>. 6</b><br>. 6<br>11 |
| 8 | Problémy a jejich řešení                                        | 14                      |

## 1 Seznámení s přístrojem

Ethernetová/USB brána Prestige 660RU ADSL2+ je ideální zařízení typu "vše v jednom" určené pro malé sítě s připojením k internetu přes ADSL. Přístroj obsahuje ethernetové i USB porty, a tak umožňuje sdílení lokálních zařízení a zdrojů (např. tiskárny a soubory) a současně zajišťuje přístup k internetu. Podrobnosti o všech funkcích jsou v *Uživatelské příručce*, která se dodává s přístrojem.

Před dalším postupem byste již měli mít nastaven internetový účet a mít k dispozici většinu z těchto údajů:

| ÚDAJE O INTERNETOVÉM ÚČTU             |                                                             |                   |  |         |
|---------------------------------------|-------------------------------------------------------------|-------------------|--|---------|
| VPI i                                 | dentifikátor:                                               |                   |  |         |
| VCI i                                 | VCI identifikátor:                                          |                   |  |         |
| Multiplexování (na bázi VC nebo LLC): |                                                             |                   |  |         |
| IP ad                                 | IP adresa zařízení v síti WAN (pokud existuje):             |                   |  |         |
| IP ad                                 | IP adresa DNS serveru (pokud existuje): primární sekundární |                   |  |         |
| Zapo                                  | Zapouzdření (encapsulation):                                |                   |  |         |
| 0                                     | O RFC 1483                                                  |                   |  |         |
| 0                                     | ENET ENCAP                                                  | IP adresa brány   |  | _       |
| 0                                     | PPPoA                                                       | Uživatelské jméno |  | _ Heslo |
| 0                                     | PPPoE                                                       | Jméno služby      |  | _       |
|                                       |                                                             | Uživatelské jméno |  | Heslo   |

## 2 Přehled

Tato příručka popisuje, jak se připojit k internetu přes ethernetový nebo USB port přístroje Prestige. V tomto okamžiku byste již měli mít nastaven internetový účet. Základní postup je následující:

- Krok 1 Hardwarové připojení.
- Krok 2 Kontrola LED kontrolek a ověření správné funkce hardwaru.
- Krok 3 Přístup k internetu přes ethernetový nebo USB port (po instalaci USB ovladače).

## 3 Hardwarové připojení

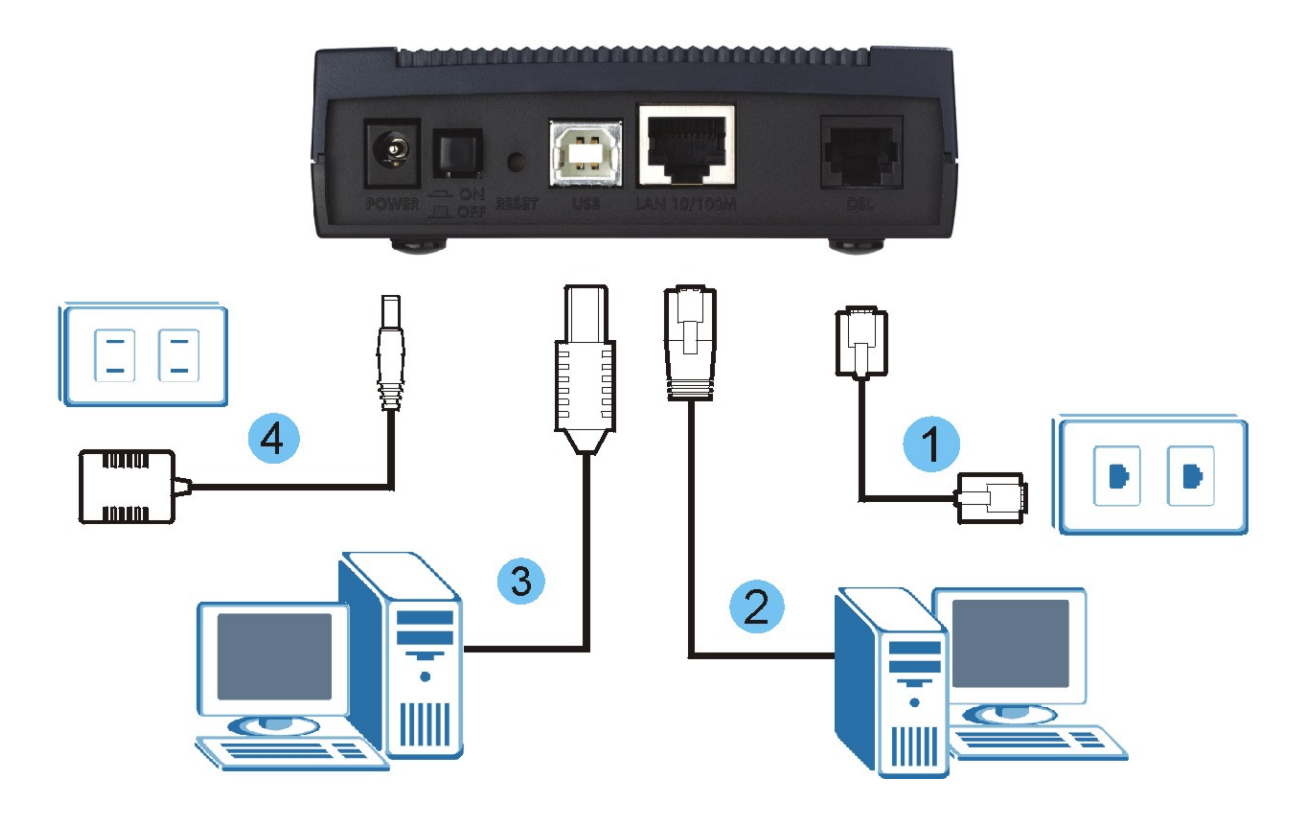

- Krok 1 Připojte přístroj Prestige šňůrou k telefonní zásuvce.
- **Krok 2** Připojte k přístroji počítač ethernetovým kabelem (k portu LAN 10/100M) pro účely počáteční konfigurace a/nebo nastavení přístupu k internetu.
- Krok 3 Jestliže máte počítač s portem USB, který nemá síťovou kartu pro připojení k ethernetové síti, připojte počítač k USB portu USB kabelem. Viz také kapitola *Instalace USB ovladače*.
- Krok 4 Připojte k přístroji konektor dodaného napájecího adaptéru.
- **Krok 5** Až provedete připojení, zastrčte napájecí adaptér do elektrické zásuvky a stisknutím tlačítka zapněte přístroj Prestige. Zkontrolujte stav LED kontrolek (viz následující kapitola).

# 4 LED kontrolky na předním panelu

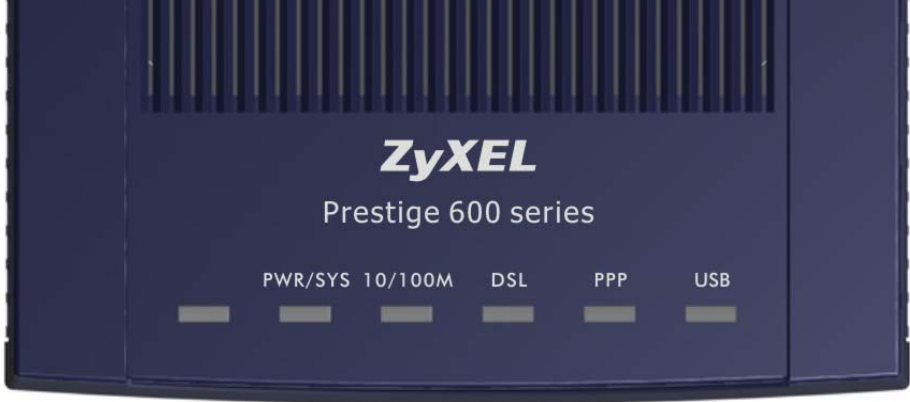

Po zapnutí přístroje proběhne systémový test přístroje, při kterém kontrolky **PWR/SYS a USB** blikají. Jestliže je systémový test úspěšný, rozsvítí se kontrolka **PWR/SYS** trvale. Kontrolka ethernetového portu (**LAN**), případně USB portu (**USB**), se rozsvítí, pokud je správně připojen příslušný port. Popis LED kontrolek je uveden v *Uživatelské příručce*.

## 5 Přístup k internetu s nulovou konfigurací

Jakmile provedete fyzické připojení a přístroj zapnete, vyhledá přístroj Prestige automaticky nastavení připojení k internetu, které používá poskytovatel, a provede potřebné konfigurační změny.

- **Krok 1** Počkejte, až se kontrolka **DSL** trvale rozsvítí. Otevřete webový prohlížeč a přejděte na nějakou webovou stránku (např. www.zyxel.com). Přístroj Prestige automaticky detekuje a konfiguruje připojení k internetu. Celá operace trvá asi 2 minuty.
- Krok 2 Pokud používáte zapouzdření PPPoE nebo PPPoA, objeví se obrazovka, kde musíte vložit informace o svém internetovém účtu. Zadejte uživatelské jméno, heslo a/nebo jméno služby přesně tak, jak Vám tyto údaje sdělil poskytovatel. Klikněte na Apply (použít).

| Enter the system password and usern | ame and password exactly as your ISP assigned them. |
|-------------------------------------|-----------------------------------------------------|
| System<br>Password                  |                                                     |
| User Name                           |                                                     |
| Password                            |                                                     |
|                                     |                                                     |

Krok 3 Nyní byste měli získat přístup k internetu. Jinak postupujte podle pokynů na obrazovce a vyřešte případné problémy. Manuální konfigurace internetového připojení a dalších pokročilých parametrů je popsána níže v této příručce nebo v Uživatelské příručce.

## 6 Výchozí tovární nastavení přístroje

Jestliže se změní nějaké parametry pro přístup k internetu, máte dvě možnosti. Buď restartujte přístroj Prestige, aby po svém zapnutí provedl automatickou změnu konfigurace, nebo upravte nastavení manuálně na obrazovkách průvodce nastavením ve webovém konfigurátoru (podrobnosti naleznete v *Uživatelské příručce*).

Tato příručka popisuje pouze základní konfiguraci, která by měla odpovídat síťovému prostředí doma nebo v malé kanceláři. Podrobnější pokyny k pokročilé konfiguraci naleznete v *Uživatelské příručce*.

#### Výchozí nastavení

| USB/LAN IP adresa | 192.168.1.1                  |
|-------------------|------------------------------|
| Výchozí heslo     | 1234                         |
| Maska podsítě     | 255.255.255.0                |
| DHCP IP Pool      | 192.168.1.33 až 192.168.1.64 |

## 7 Instalace USB ovladače

Jestliže se chcete připojit k internetu přes USB port přístroje Prestige, je třeba instalovat USB ovladač. Při instalaci ovladače postupujte následovně.

#### Windows

#### Systémové požadavky

- Windows 98 SE (Second Edition), Windows ME (Millenium Edition), Windows 2000 nebo Windows XP
- Volný USB port

#### USB ovladač instalujte předtím, než přístroj Prestige připojíte k USB portu.

V následujících ilustracích používáme obrazovky převzaté z operačního systému Windows XP (pokud není uvedeno jinak).

- Krok 1 Uložte otevřené soubory a zavřete všechny otevřené aplikace ve Windows.
- Krok 2 Založte CD disk. CD disk se automaticky spustí a objeví se hlavní obrazovka.
- Krok 3 Klikněte dvojitě na Install Driver (instalovat ovladač).
- Krok 4 Objeví se obrazovka Welcome (vítejte). Klikněte na Next (další).

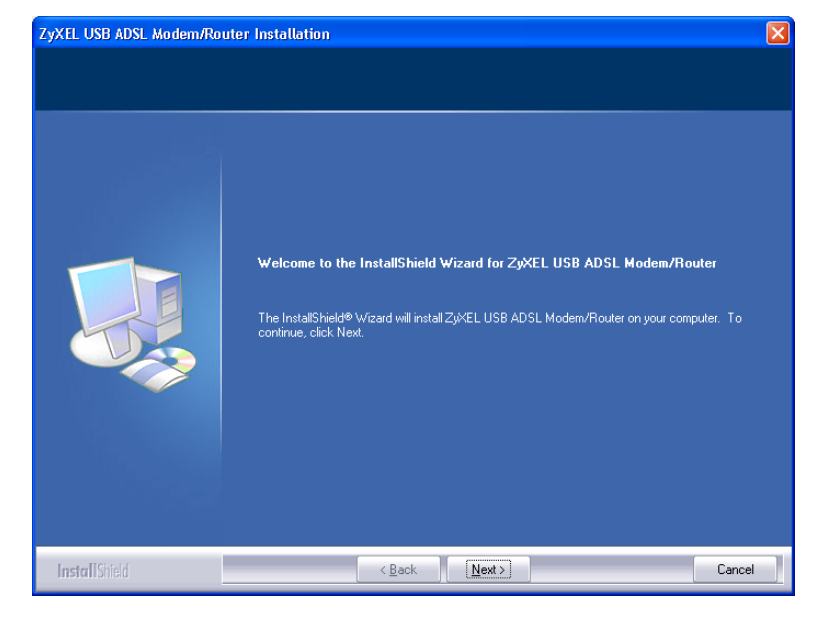

Krok 5 Klikněte na Yes (souhlasím s licenčním ujednáním).

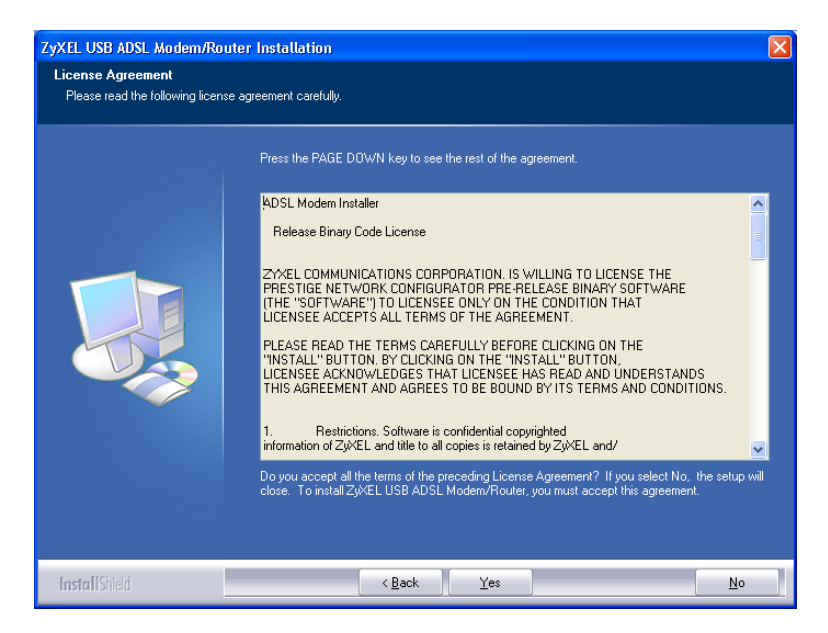

Krok 6 Až se objeví obrazovka Start Copying Files (začít kopírovat soubory), pokračujte kliknutím na Next (další).

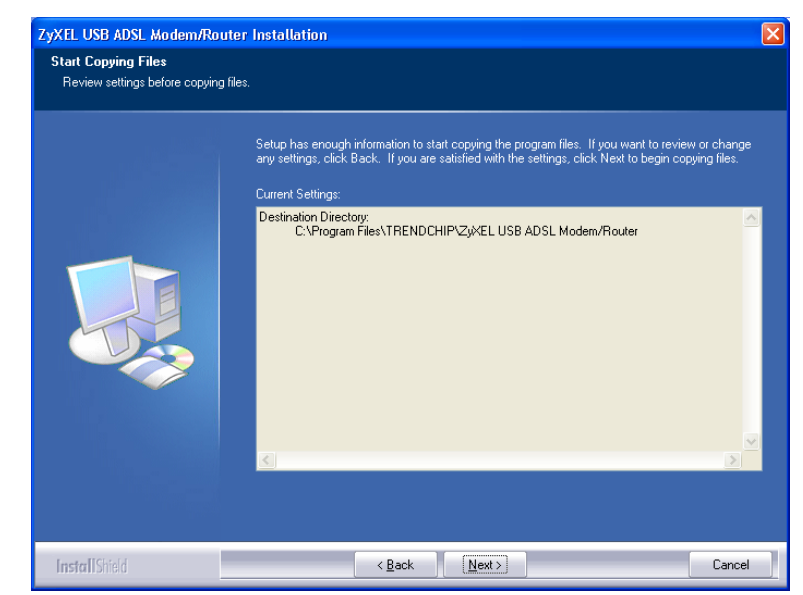

Krok 7 Windows 98 SE/ME: Zvolte Yes, I want to restart my computer now (ano, restartovat počítač teď) a klikněte na OK.

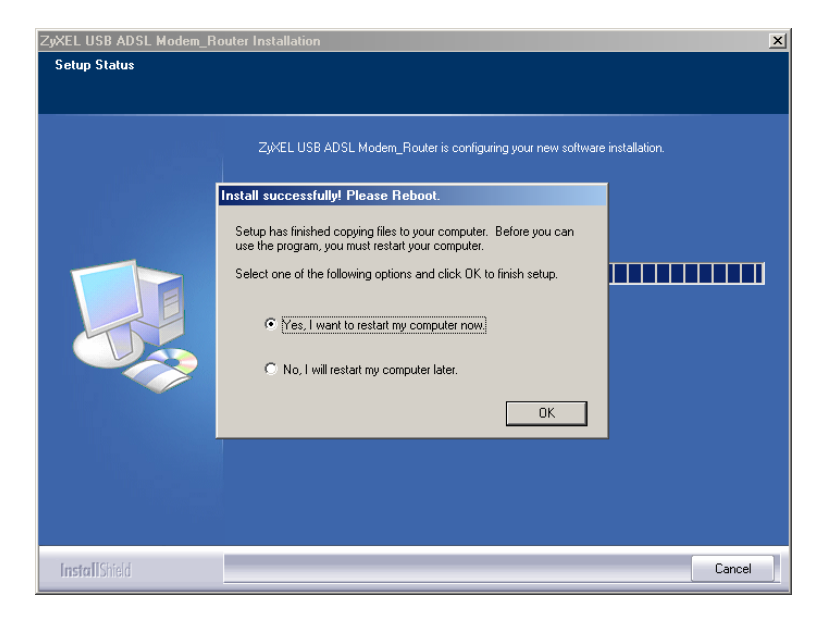

#### Windows 2000/XP:

Na výzvu připojte přístroj Prestige k USB portu počítače. Krátce se objeví okno se zprávou, že počítač našel nový hardware.

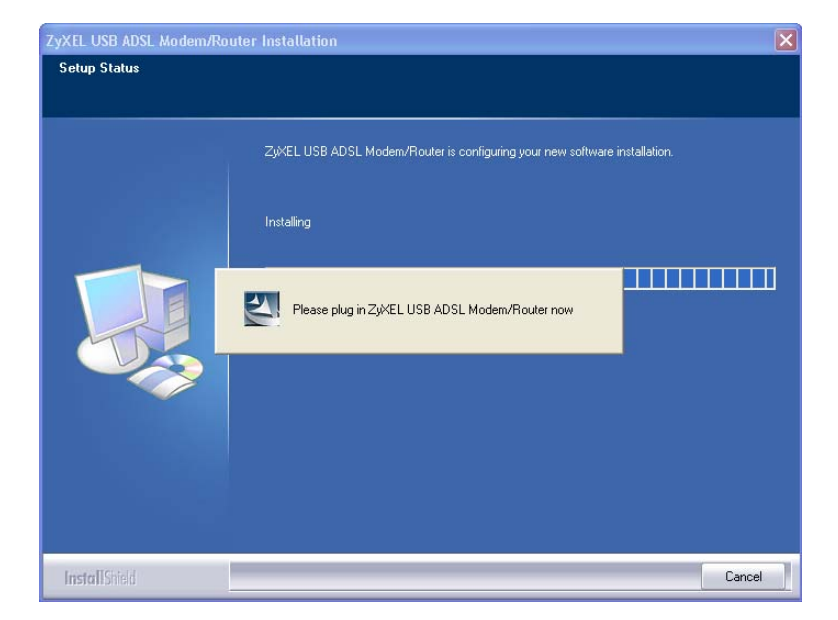

Krok 8 Windows XP: Pokud se objeví výstražné okno, že software nemá certifikaci Windows Logo, klikněte na Continue Anyway (stejně pokračovat).

| Hardware Installation |                                                                                                    |  |  |
|-----------------------|----------------------------------------------------------------------------------------------------|--|--|
| 1                     | The software you are installing for this hardware:<br>ZyXEL USB ADSL Modem<br>has not passed Windows Logo testing to verify its compatibility<br>with Windows XP. ( <u>Tell me why this testing is important</u> .)<br>Continuing your installation of this software may impair<br>or destabilize the correct operation of your system<br>either immediately or in the future. Microsoft strongly<br>recommends that you stop this installation now and<br>contact the hardware vendor for software that has<br>passed Windows Logo testing. |  |  |
|                       | Continue Anyway                                                                                                    |  |  |

Krok 9 Ukončete instalaci kliknutím na Finish (dokončit).

Po výzvě restartujte počítač.

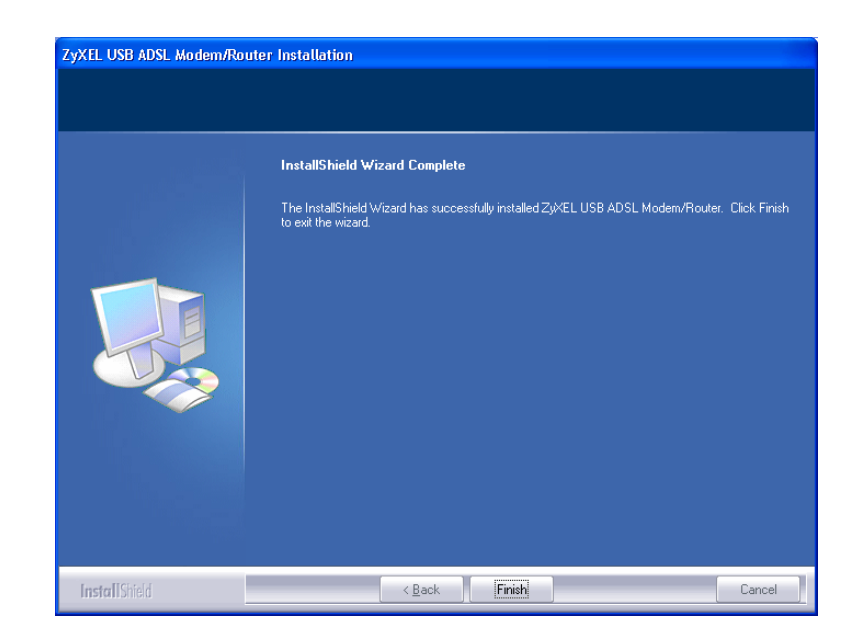

- Krok 10 Windows 98 SE/ME: Po restartování počítače připojte čtvercový konec USB kabelu do přístroje Prestige a obdélníkový konec do USB portu v počítači. Krátce se objeví dialogové okno, že přístroj našel nový hardware.
- Krok 11 Windows 2000/XP: Automaticky se objeví přihlašovací okno webového konfigurátoru Prestige. Pokud chcete konfigurovat další funkce, klikněte na Login (přihlásit). Jinak obrazovku zavřete a podle potřeby otevřete jinou webovou adresu.

#### Kontrola správné instalace (USB připojení)

Pro ilustraci používáme obrazovky ze systému Windows XP.

Stav přístroje Prestige můžete ověřit v okně Device Manager (správce zařízení). Klikněte na Start, Settings (nastavení), Control Panel (ovládací panel), System (systém), Hardware a Device Manager (správce zařízení).

Podle verze Windows se může výše uvedený postup trochu lišit.

Zkontrolujte stav zařízení v položce **Network Adapter** (síťový adaptér). Zkontrolujte, zda u zařízení není otazník.

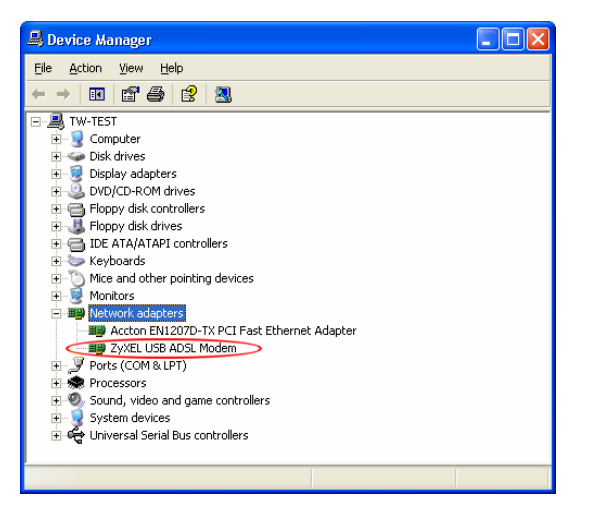

#### Мас

#### Systémové požadavky

- Operační systém Macintosh verze 10.1 nebo pozdější
- Volný USB port

#### USB ovladač instalujte předtím, než přístroj Prestige připojíte k USB portu.

V následujících ilustracích používáme obrazovky převzaté z operačního systému Macintosh 10.3 (pokud není uvedeno jinak). Podoba skutečných obrazovek se může trochu lišit podle verze operačního systému.

- Krok 1 Zavřete všechny programy a aplikace.
- Krok 2 Založte CD disk do CD mechaniky. Objeví se ikona CD.
- Krok 3 Klikněte dvojitě na ikonu CD.

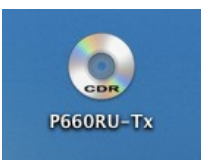

- Krok 4 Zkopírujte soubor ZyXEL(TMX.1.0.C0).ZIP na plochu a soubor rozbalte. Klikněte na ZyXEL(TMX.1.0.C0).
- Krok 5 Klikněte dvojitě na P660RU-Tx.dmg. Vytvoří se soubor P660RU-Tx.pkg.

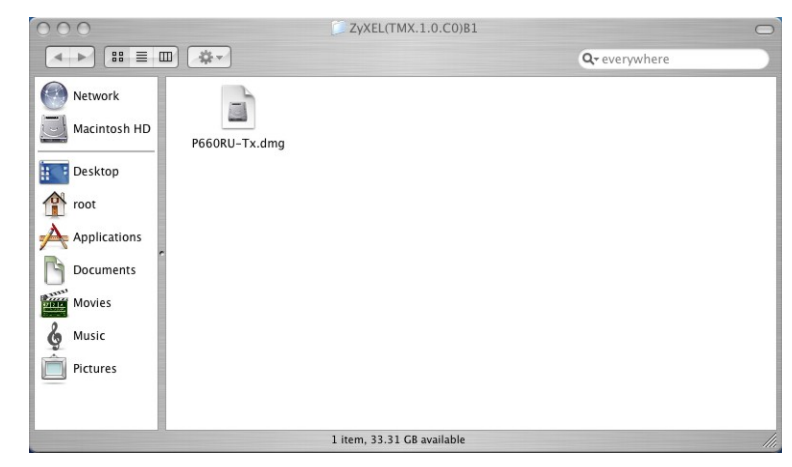

P660RU-T1 Krok 6 Instalujte ovladač < ►) [# = □] [☆~ Q- everywhere kliknutím Network 🔺 na P660RU-Tx.pkg. 📑 Macintosh HD P660RU-T1.pkg 🚳 USB DRIVER 🔺 Desktop root 👚 Applications Documents Movies & Music Pictures 1 item, 1.5 MB available Krok 7 000 Install ZyXEL P660RU-T1 Objeví se úvodní Welcome to the ZyXEL P660RU-T1 Installer obrazovka. Klikněte Welcome to the Mac OS X Installation Program. You will be guided through the steps necessary to install this software. na Continue Introduction Select Destination (pokračovat). Installation Type • Installing • Finish Up Go Back Continue 000 Krok 8 Objeví se obrazovka Install ZyXEL P660RU-T1 Select a Destination **Select a Destination** Select a destination volume to install the ZyXEL P660RU-(zvolte cílový adresář), T1 software ⊖ Introduction • Select Destination kde musíte vybrat Installation Type cílový adresář (musí být • Installing na skutečném pevném Finish Up Macintosh HD 37.3GB (33.3GB Free) disku, nemůže se jednat o virtuální disk). Installing this software requires 89.0KB of additional space. You have selected to install this software on the volume "Macintosh HD." Klikněte na Continue (pokračovat). Go Back Continue

Krok 9 Klikněte na Upgrade (upgradovat).

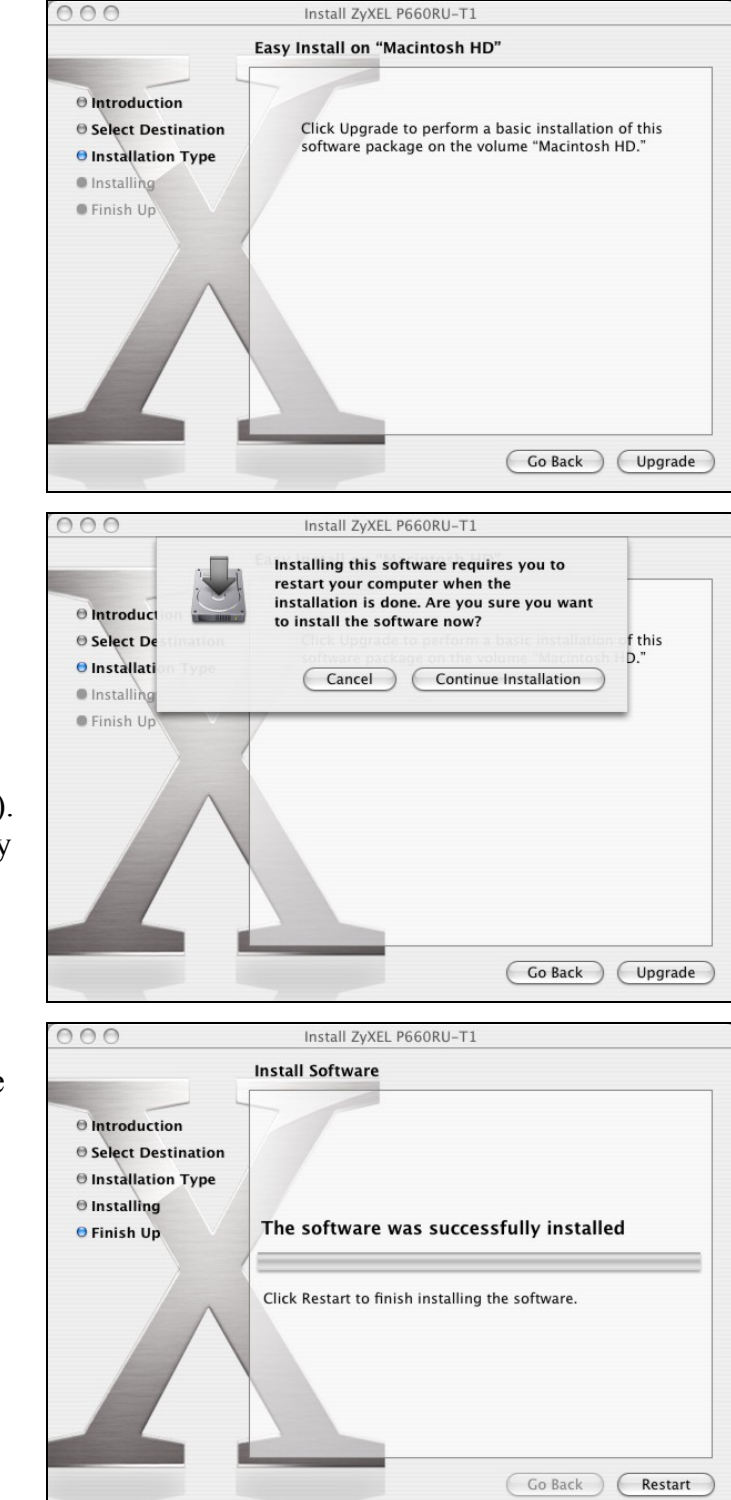

- Krok 10 Objeví se obrazovka s upozorněním, že pro dokončení instalace musíte restartovat počítač. Klikněte na Continue Installation (pokračovat v instalaci). Ovladač se automaticky
  - instaluje. **x 11** Klikněte na **Restart**
- Krok 11 Klikněte na Restart (restartovat). Počítač se rebootuje, a tím se dokončí instalace ovladače.

## 8 Problémy a jejich řešení

| PROBLÉM                                                              | NÁPRAVA                                                                                                    |  |
|----------------------------------------------------------------------|----------------------------------------------------------------------------------------------------|--|
| Kontrolka PWR/SYS nesvítí.                                           | Zkontrolujte, zda používáte správný napájecí adaptér, zda je připojen k vhodnému zdroji elektrické energie a zda je vypínač přístroje Prestige zapnutý.                                                                                                    |  |
|                                                                      | Zkuste přístroj Prestige vypnout a znovu zapnout. Jestliže chyba nezmizí, může se jednat o hardwarový problém. Kontaktujte prodejní organizaci.                                                                                                    |  |
| Kontrolka 10/100M nesvítí.                                           | Zkontrolujte kabelové připojení k portu LAN 10/100M na přístroji Prestige.                                                                                                    |  |
|                                                                      | Zkontrolujte, zda síťová karta v počítači pracuje správně.                                                                                                    |  |
| Kontrolka <b>DSL</b> nesvítí.                                        | Zkontrolujte kabelové připojení mezi portem <b>DSL</b> na přístroji Prestige a nástěnnou telefonní zásuvkou.                                                                                                    |  |
| Nedostávám žádnou odezvu<br>na příkaz ping od ostatních              | Jestliže jsou všechny kontrolky LAN na přístroji zhasnuté, zkontrolujte kabelové připojení mezi přístrojem Prestige a počítači na lokální síti.                                                                                                    |  |
| počítačů na lokální síti.                                            | Zkontrolujte TCP/IP konfiguraci počítače. Ověřte, zda IP adresa a podsíťová maska přístroje Prestige a počítačů na lokální síti je ve stejném rozmezí (tj. že jsou na stejné podsíti).                                                                                                    |  |
|                                                                      | Podrobnosti o nastavení IP adresy naleznete v příloze Uživatelské příručky.                                                                                                    |  |
| Instalace USB ovladače způsobí<br>zhroucení systému.                 | Zkontrolujte, zda v systému není instalován nějaký softwarový analyzátor nebo podobný program (sniffer). Takové programy odstraňte a rebootujte počítač.                                                                                                    |  |
|                                                                      | Opakujte instalaci USB ovladače.                                                                                                    |  |
| Kontrolka <b>USB</b> nesvítí, nebo<br>Windows automaticky nedetekují | Zkontrolujte, zda je přístroj Prestige zapnutý a zda je připojen k USB portu počítače.                                                                                                    |  |
| USB připojení k přístroji Prestige.                                  | Proveďte vyhledání nového hardwaru: klikněte na <b>Start, Settings</b> (nastavení),<br><b>Control Panel</b> (ovládací panel) a klikněte dvojitě na <b>Add/Remove Hardware</b><br>(přidat/odstranit hardware). Přesný postup se může lišit podle verze Windows.<br>Postupujte podle pokynů a vyhledejte přístroj Prestige a instalujte ovladač. |  |
|                                                                      | Zkontrolujte, zda nedochází k hardwarovým konfliktům. Klikněte na Start,<br>Settings (nastavení), Control Panel (ovládací panel), System (systém),<br>Hardware a Device Manager (správce zařízení). Podle verze Windows se může<br>výše uvedený postup trochu lišit. Zkontrolujte stav zařízení v položce Network<br>Adapter (síťový adaptér). |  |
|                                                                      | Odstraňte USB ovladač a instalujte jej znovu.                                                                                                    |  |
|                                                                      | Připojte přístroj Prestige k jinému počítači. Pokud se bude chyba opakovat, může<br>se jednat o hardwarový problém. Kontaktujte prodejní organizaci.                                                                                                    |  |

| Kontrolka PPP nesvítí. | Zkontrolujte, zda je přístroj Prestige zapnutý a zda je nastaveno připojení PPPoE nebo PPPoA.                                                                                                    |  |  |
|------------------------|----------------------------------------------------------------------------------------------------|--|--|
|                        | Dbejte na to, abyste správně zadali své uživatelské jméno, heslo a/nebo jméno<br>služby.                                                                                                    |  |  |
|                        | Zkontrolujte časová pravidla volání (může být nastaven časový rozvrh, který neumožňuje připojení v některou dobu). Viz příslušná kapitola v <i>Uživatelské příručce</i> (terminál SMT).                                                                                          |  |  |
|                        | Jestliže používáte zapouzdření PPPoA nebo PPPoE, zkontrolujte nastavení<br>časového limitu nečinnosti. Viz příslušná kapitola v <i>Uživatelské příručce</i> (kapitola<br>o síti WAN v sekci o webovém konfigurátoru nebo kapitola o nastavení<br>vzdáleného uzlu v sekci o SMT). |  |  |
|                        | Kontaktujte poskytovatele internetu.                                                                                                    |  |  |

#### Kde jsou k nahlédnutí certifikace výrobku

- Přejděte na adresu <u>http://www.zyxel.com/</u>.
  Na domovské stránce ZyXEL zvolte přístroj ze stahovacího seznamu.
- 3. Otevřete požadovanou certifikaci.

www.zyxel.com

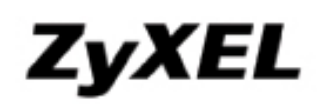

## **Declaration of Conformity**

We, ZyXEL Communications Corp., located at No.6, Innovation Rd II, Science-Park, Hsin-Chu, 300, Taiwan, declare under our sole responsibility that the product:

#### Product information

| Product Name                                                                 | roduct Name : ADSL 2+ Ethernet/USB Gateway |                                                                 |  |  |
|------------------------------------------------------------------------------|--------------------------------------------|-----------------------------------------------------------------|--|--|
| Model Number                                                                 | :                                          | Prestige 660RU-T1, Prestige 660RU-T3, Prestige 660RU-T7, 401380 |  |  |
| Produced by                                                                  |                                            |                                                                 |  |  |
| Company Name                                                                 | :                                          | ZyXEL Communications Corporation                                |  |  |
| Company Add. : No. 6, Innovation Road II, Science-Park, Hsin-Chu, 300, Taiwa |                                            |                                                                 |  |  |

to which this declaration relates, is in conformity with the following standards or other normative documents:

EN 55022:1998+A1: 2000 EN 61000-3-2: 2000 EN 61000-3-3: 1995+A1: 2001 EN 55024:1998+A1: 2001 Safety EN 60950-1: 2001

Following the provisions of 89/336/EEC; 92/31/EEC Directive; 93/68/EEC, 99/5/EEC and LVD 73/23/EEC.

In accordance with Annex III of the Directive 1999/5/EC.

The TCF-File is located at:

Company Name : ZyXEL Communications UK Limited Company Address : 11 The Courtyard, Eastern Road, Bracknell, Berkshire, RG12 2XB United Kingdom

Person is responsible for marking this declaration:

| Hung-Chun Kuo    | Managing Director |  |
|------------------|-------------------|--|
| Name (Full Name) | Position/ Title   |  |
| 2005-03-11       | Hung dun Kus      |  |
| Date             | Legal Signature   |  |

ZyXEL Communications Corp. tímto prohlašuje, že zařízení Prestige 660RU-T3 je ve shodě se základními požadavky a s dalšími příslušnými ustanovení Nařízení vlády č. 426/2000 Sb., Směrnice 1999/5/ES.